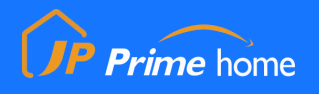

## お支払操作方法

| 2010 INVOICE No. | THI012106-XXXX    |                                                         |
|------------------|-------------------|---------------------------------------------------------|
|                  | ※財務確認の為、必ずご記入下さい。 |                                                         |
| 必须 金額 (THB)      | 14400             | お支払いの際には、請求金額に対応するクレ<br>ジットカード通貨金額を計算するようお願い<br>申し上げます。 |
| 必须 利用者(会社名)      | /個人氏名)            | CNY 🔻                                                   |
| 備考               | YAMADA TARO       | 11                                                      |
|                  |                   | SGD V                                                   |
| 必须 お支払い方法        |                   |                                                         |

1. 現在の請求情報を入力し、青色の支払いボタンをクリックして、次のステップに進みます。

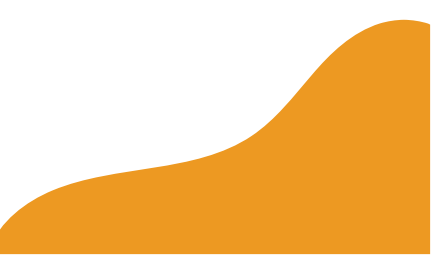

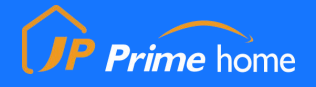

表示に従って、クレジットカード名、カード番号、有効期限、セキュリティコードを入力します。入力後、青い支払いボタンをクリックして支払いを完了します。

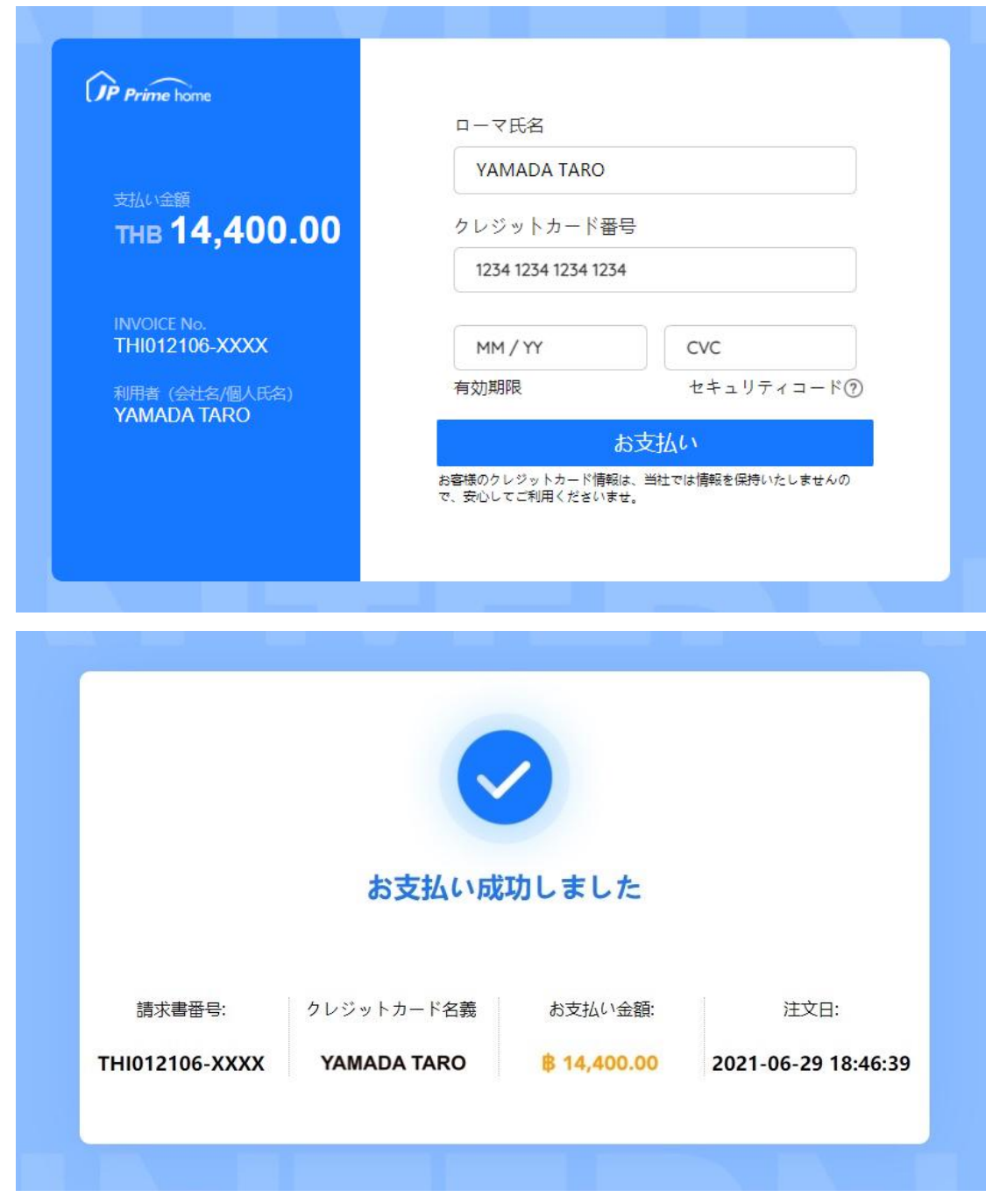

支払いが完了すると、支払いが成功したことがページに表示されます。 お支払いに失敗した場合は、クレジットカード情報をご確認の上、再度お支払いください。

- 3. 支払いの完了画面のスクリーンショットを撮影して、トラブル防止のため弊社までメールに てお送りください。
- ※ お送りいただけない場合はお支払いの確認が遅れ、ご利用期限が切れてしまう場合がありますので、ご注意ください。(今後、数ヶ月の試験運用の後に不要であることが確認された場合は、このプロセスは削除する予定です。)